# Messaging Overview

Use E-mail and Light Mail for messaging on handset.

### E-mail

Exchange messages with E-mail compatible WILLCOM handsets, other mobiles, PCs, etc. Attach images, or create messages with decorative effects (Decorative Mail).

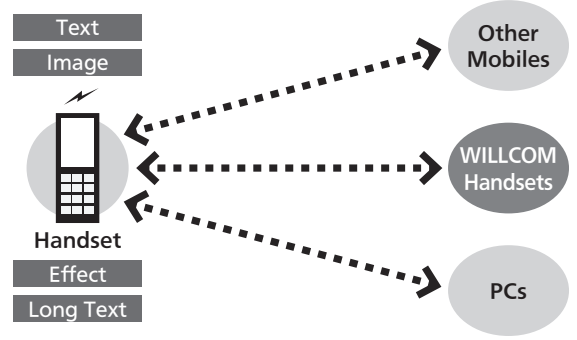

- WILLCOM Mail Server stores sent/received E-mail messages before delivering them to recipient devices.
- To use E-mail, perform **online sign-up** (P.1-15) to obtain a mail address beforehand.

### Light Mail

Exchange short messages with Light Mail compatible WILLCOM handsets.

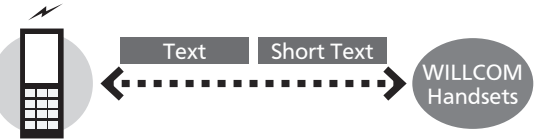

#### Handset

• Light Mail messages are directly exchanged between handsets using handset phone numbers as addresses; cannot be received when handset is off/out-of-range.

#### Internet Mail Supported

- Send/receive to Internet mail on handset.
- ISP subscription is required.
- Internet mail may be unavailable on handset or contract may need to be changed to use it. For details, contact your ISP.

#### **Messaging Overview**

#### When Using Messaging (or Internet) for the First Time

Perform online sign-up to obtain WILLCOM mail address beforehand. For details, see **P.1-15**.

• Online sign-up also establishes access to **WILLCOM** (Internet connection point).

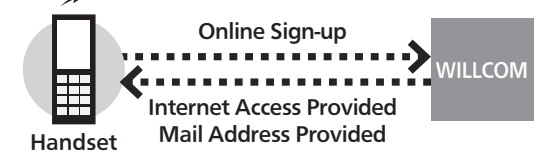

#### **Connection Points**

~

 For messaging, handset accesses the Internet via WILLCOM (Internet connection point provided by WILLCOM) or via network of a private ISP, in your office, etc. For details, contact WILLCOM Service Center.

### Sending E-mail

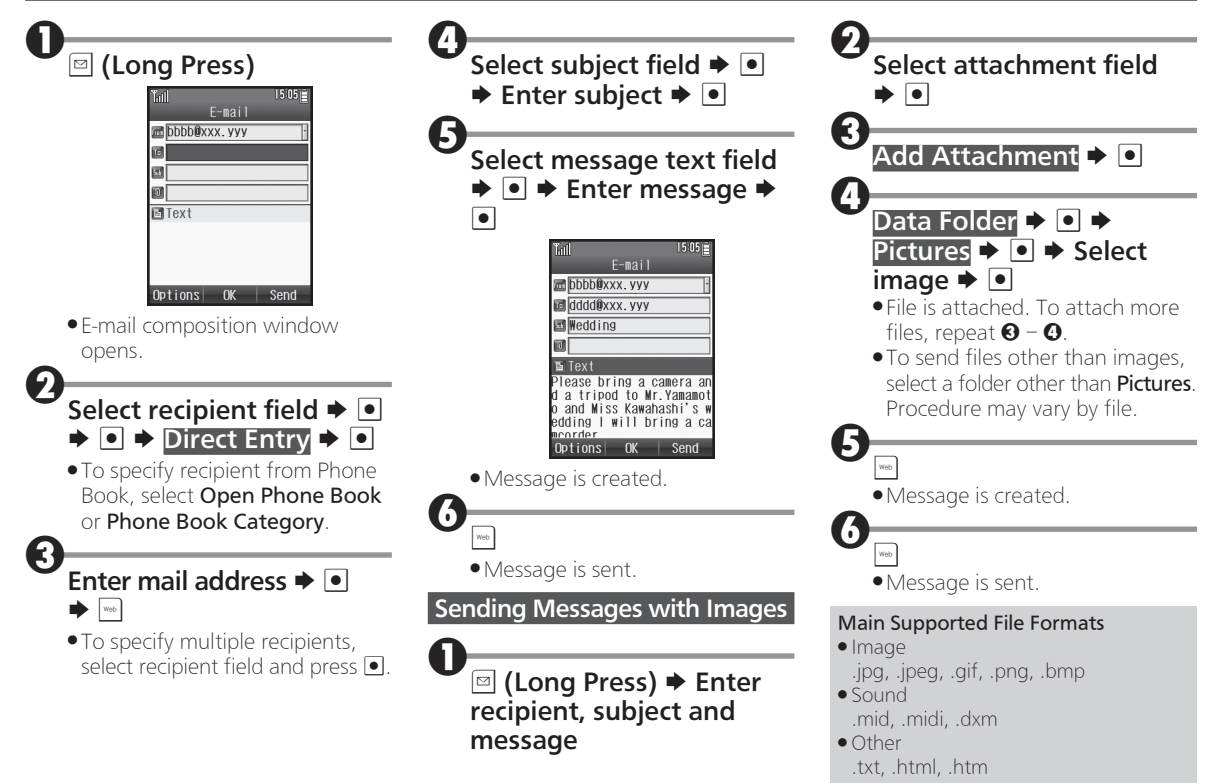

# Sending Light Mail

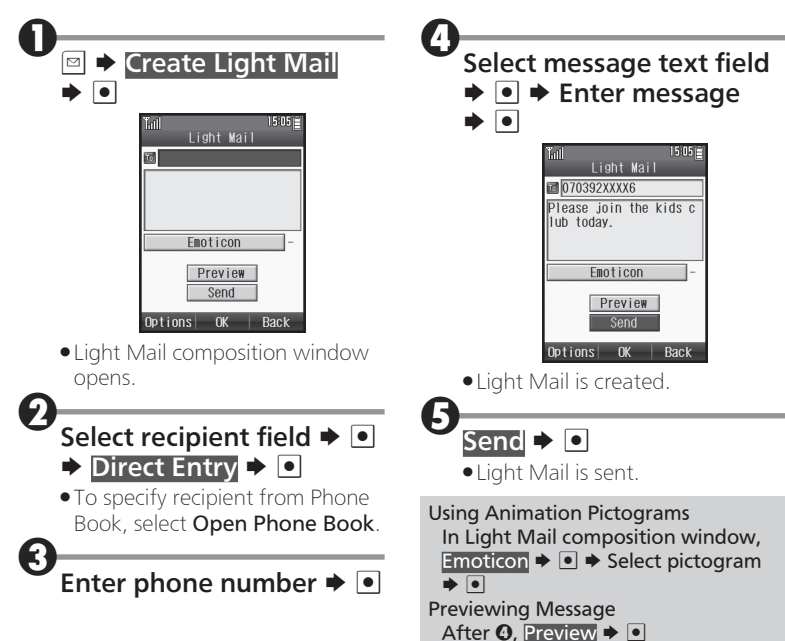

## **Opening Received Messages**

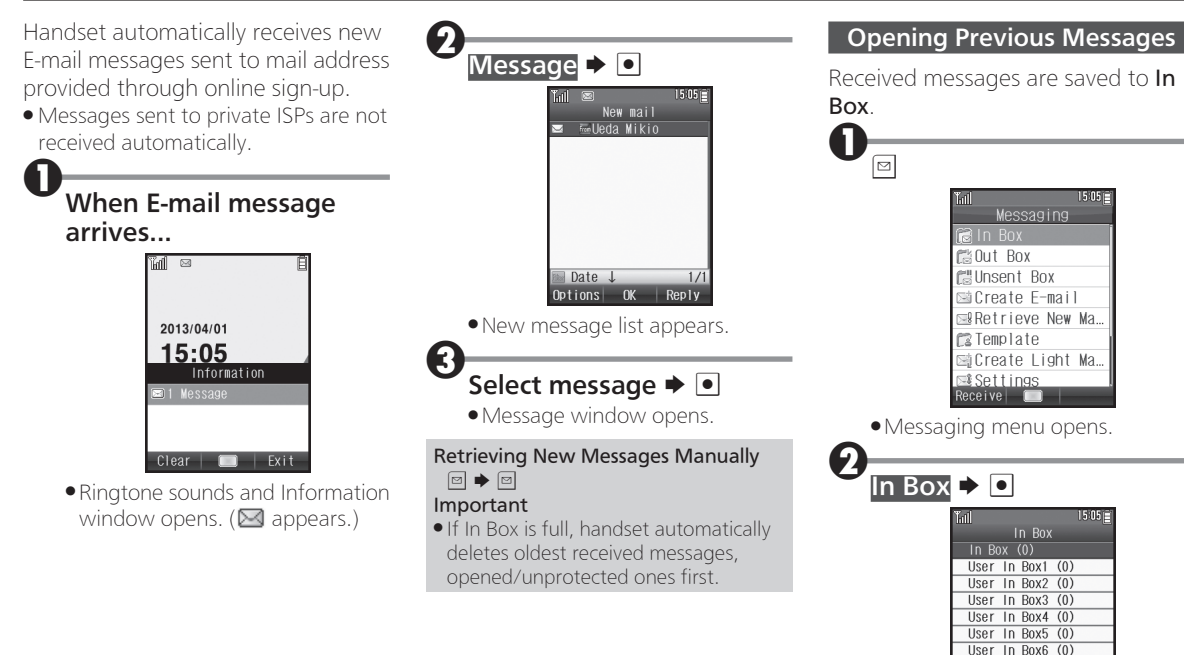

User In Box7 (0) User In Box8 (0) 11tem

Options OK Back

• In Box menu opens.

1/9

#### **Opening Received Messages**

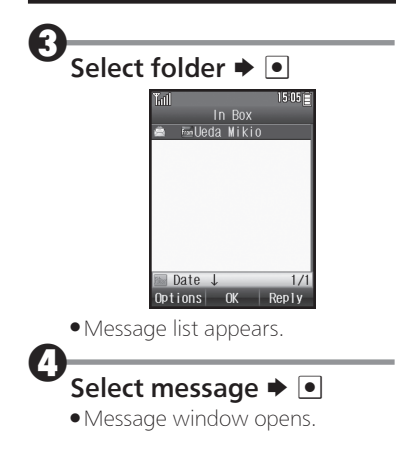

## **Replying to/Forwarding Messages**

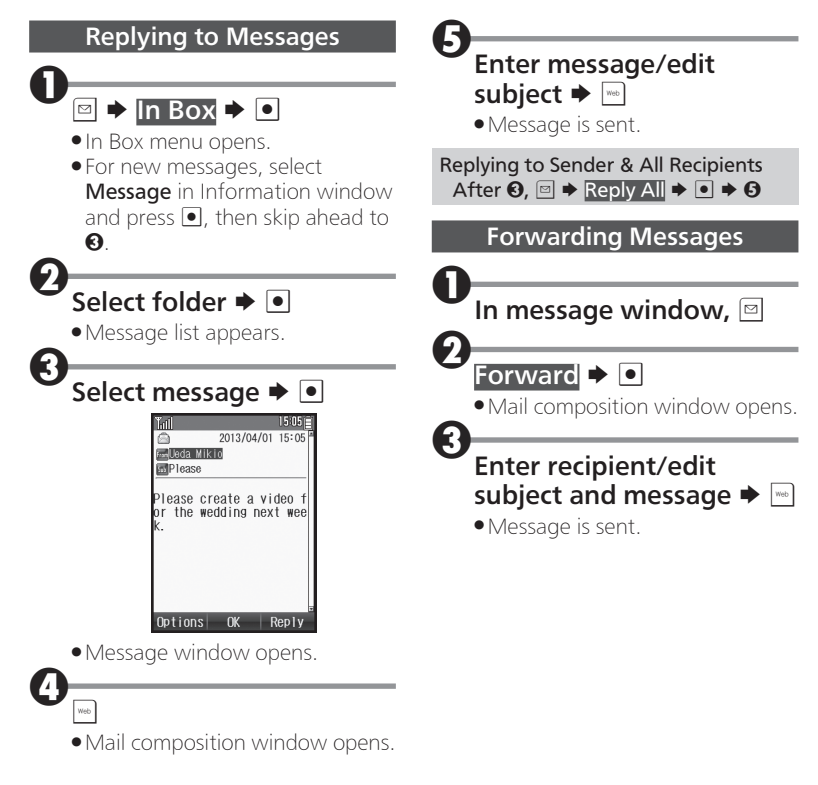

### Managing Messages

9

lr B

Messages are organized in Boxes by type. Delete/protect messages, edit drafts, and more.

### **Opening Messages**

| Tall 15.05        | 1 |
|-------------------|---|
| Messaging         | ľ |
| 🔂 In Box          | ſ |
| 🛍 Out Box         | 1 |
| 🕼 Unsent Box      | 1 |
| 🖾 Create E-mail   | 1 |
| ⊠Retrieve New Ma… | 1 |
| 😰 Template        | l |
| ⊠Create Light Ma… | 1 |
| ⊠ Settings        | 1 |
| Receive 🔲         |   |

• Messaging menu opens.

| In Box, Out Box or Unsent<br>Box                                                                              | Deleting & Protecting Messages Deleting One Message In message list, select message  ⊇ Delete  ↓ ● ↓ One  ↓ ●                        |
|----------------------------------------------------------------------------------------------------|----------------------------------------------------------------------------------------------------|
| <ul> <li>• For In Box, select a folder and press •.</li> <li>• Corresponding message list appears.</li> </ul> | 3<br>Yes → •<br>Deleting Multiple Messages<br>In message list, □                                                                     |
| Select message<br>◆ Message window opens.                                                                     | Delete → • → Select → •         3         Select message → • (@ appears)         •Repeat • as needed.         4         Im → Yes → • |

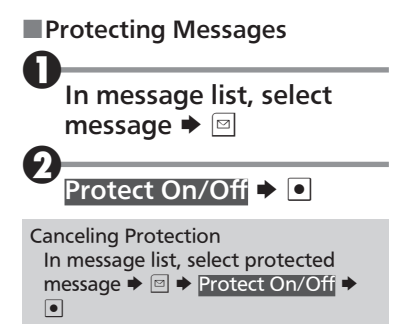